### GUIDA ALLA COMPILAZIONE DELLA DOMANDA TELEMATICA DEL BANDO PER FRONTEGGIARE L'INCREMENTO DEI COSTI ENERGETICI – ANNO 2022 – 22RI

# 1) <u>PREPARARE GLI ALLEGATI</u>, CHE VANNO FIRMATI DIGITALMENTE E SALVATI SULLA POSTAZIONE DI LAVORO

**GLI ALLEGATI SONO:** 

- IL MODULO DI DOMANDA
- LE BOLLETTE/FATTURE DI SPESA 2022 e 2019 (attenzione: occorre scansionare soltanto le pagine utili a identificare l'impresa e a determinare l'importo della spesa sostenuta e non le bollette per intero!!!!)

## - QUIETANZE DI PAGAMENTO ANNO 2022

# 2) PREPARARE LA PRATICA TELEMATICA

Con la Pratica Telematica per i "Contributi alle Imprese" si possono trasmettere allo Sportello Telematico:

▲ richiesta di contributi

### Selezionare CREA MODELLO

- ▲ nella maschera di ricerca impresa: selezionare la **PROVINCIA** dalla lista a scorrimento, digitare il **NUMERO REA** o, in alternativa, il **CODICE FISCALE**; premere quindi il tasto **CERCA**
- ▲ se la posizione è presente nel Registro delle Imprese compare la **maschera di apertura pratica**, con visualizzato il dettaglio dell'impresa
- ▲ selezionare dalla lista a scorrimento il TIPO DI PRATICA (Richiesta di Contributi) e lo SPORTELLO DI DESTINAZIONE (CCIAA di Modena)

cliccare su Avvia Compilazione

- nella maschera **RICHIESTA CONTRIBUTI**, selezionare il bando "Bando incremento costi energia anno 2022"
- nel campo **TOTALE SPESE DICHIARATE** indicare l'importo di spesa sostenuto nel 2022 (<u>al</u> <u>netto di costi di sistema, di trasporto e dell'I.V.A.);</u>
- nel campo **IMPORTO CONTRIBUTO RICHIESTO** indicare il contributo previsto dal bando (che verrà esplicitato sul modulo di domanda da allegare)
- indicare il **SETTORE** di appartenenza (commercio, servizi, artigianato)
- indicare **<u>obbligatoriamente</u>** l'INDIRIZZO PEC dell'impresa
- indicare **<u>obbligatoriamente</u>** i dati del **REFERENTE**
- selezionare come **TIPO DI PAGAMENTO** il bonifico e indicare il **CODICE IBAN** dell'impresa.
- scegliere NO nel campo IMPOSTA DI BOLLO VIRTUALE (la domanda sarà comunque esente da bollo).
- non è necessario compilare il campo "FATTURATO": si può inserire 0.

**Cliccare su SCARICA MODELLO BASE** e salvare il modello nella propria stazione di lavoro. Il modello base deve essere firmato digitalmente dal legale rappresentante dell'impresa.

# 3) INVIARE LA PRATICA TELEMATICA

# Per inviare la domanda, occorre creare una NUOVA PRATICA

▲ premere il pulsante **NUOVA** 

- ▲ nella maschera di ricerca impresa: selezionare la **PROVINCIA** dalla lista a scorrimento, digitare il **NUMERO REA** o, in alternativa, il **CODICE FISCALE**; premere quindi il tasto **CERCA**
- ▲ se la posizione è presente nel Registro delle Imprese compare la **maschera di apertura pratica**, con visualizzato il dettaglio dell'impresa
- ▲ selezionare dalla lista a scorrimento il TIPO DI PRATICA (Richiesta di Contributi) e lo SPORTELLO DI DESTINAZIONE (CCIAA di Modena)
- ▲ allegare il MODELLO BASE, ovvero il file XML ottenuto con la funzione CREA MODELLO e poi firmato digitalmente; per fare questo premere il tasto SFOGLIA, cercare il file nella cartella di appoggio e allegarlo alla pratica
- ▲ al termine premere AVVIA CREAZIONE
- ▲ il sistema apre la pratica attribuendo alla stessa un codice identificativo
- ▲ nel dettaglio della pratica possiamo **proseguire con l'operazione successiva**, ovvero **la gestione degli allegati**

## Come gestire gli allegati a una Pratica

- ▲ nel dettaglio della pratica, premere il tasto **ALLEGA** per gestire gli altri file da allegare:
- il modulo di domanda
- le bollette/fatture del periodo dal 1<sup>^</sup> gennaio 2022 31 ottobre 2022 e del periodo dal 1<sup>^</sup> gennaio 2019 31 ottobre 2019
- le quietanze di pagamento delle bollette riferite al 2022
- ▲ per ogni documento premere il tasto **SFOGLIA**, cercare il file nella cartella di appoggio e allegarlo alla pratica
- ▲ opzionalmente modificare la **DESCRIZIONE** del file allegato (campo inizialmente proposto con il "nomefile" ma modificabile)
- ▲ scegliere dalla lista a scorrimento il **CODICE DOCUMENTO** (per esempio scegliere 99 allegato generico, che corrisponde alle quietanze).
- ▲ al termine premere il tasto ALLEGA E CONTINUA per aggiungere un altro allegato o, in alternativa,
- A ALLEGA E TERMINA per concludere l'operazione e tornare al dettaglio della Pratica

Queste sono in dettaglio le tipologie di file/documenti.

# Ecco i CODICI DOCUMENTO per le Pratiche Telematiche "Contributi alle Imprese"

| Codice<br>Documento | Significato del Documento | Tipo di file | firma<br>digitale ? |
|---------------------|---------------------------|--------------|---------------------|
| F01                 | BOLLETTA/FATTURA          | PDF          | SI'                 |
| 99                  | ALLEGATO GENERICO         | PDF          | SI'                 |

### Ogni allegato deve essere firmato digitalmente.

Le indicazioni sono le seguenti:

### ▲ apporre la firma digitale PRIMA di allegare il file

- ▲ per questa operazione è possibile utilizzare un qualsiasi dispositivo idoneo per apporre la Firma Digitale (CNS o chiavetta USB)
- ▲ il file una volta firmato digitalmente può assumere l'estensione P7M oppure mantenere l'estensione .PDF con visualizzazione nell'apposita icona dell'avvenuta firma digitale: questo è

il file da allegare alla Pratica.

## Come inviare la PRATICA e come verificare il suo ITER

- ▲ dopo aver allegato i files previsti per la pratica, verificare la presenza di tutti i documenti, prima dell'invio. NOTA: in questa fase sono disponibili il tasto di ANNULLA PRATICA e la funzione ANNOTAZIONI, per aggiungere delle note alla pratica stessa
- A premere il tasto INVIA PRATICA e confermare l'operazione premendo il tasto OK
- ▲ il sistema conferma l'avvenuto invio e visualizza la lista delle pratiche chiuse. NOTA: "pratiche chiuse" è relativo all'utente stesso, ovvero sono pratiche che l'utente ha finito di elaborare; l'iter della pratica inviata prosegue con l'elaborazione informatica
- ▲ il link CODICE PRATICA consente di entrare nel dettaglio della stessa; dopo l'INVIO della Pratica è disponibile la DISTINTA
- L'iter della pratica inviata prosegue con l'elaborazione presso lo Sportello Telematico
- ▲ il sistema informativo esegue i controlli formali e notifica via e-mail lo stato di avanzamento a tutti i soggetti interessati
- ▲ la lista **PRATICHE CHIUSE** permette di consultare il dettaglio dello stato di avanzamento delle proprie pratiche. Nella lista sono disponibili:
  - funzioni di filtro (criterio scelto da una lista a scorrimento, digitazione del parametro e tasto CERCA)
  - ordinamento (click su nome colonna)
  - navigazione fra le diverse pagine della lista (click su numero di pagina e/o accesso diretto a prima/precedente, successiva/ultima).

Lo **STATO AVANZAMENTO PRATICHE** consente di essere costantemente aggiornati sulla prosecuzione dell'iter di ciascuna pratica, presso l'Ufficio competente della CCIAA. La funzione è disponibile sul menù superiore. Da segnalare - fra le funzioni disponibili - anche la **lista PRATICHE APERTE.** In questa lista compaiono le pratiche già aperte, ma non ancora completate e inviate.